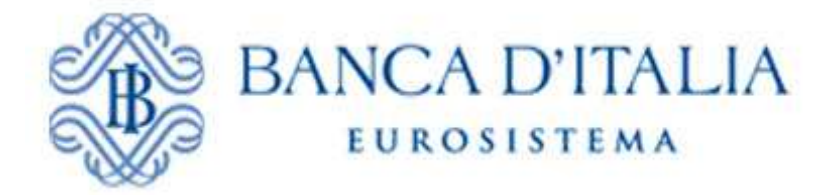

# **INFOSTAT-UIF**

## Istruzioni per l'accesso e le autorizzazioni

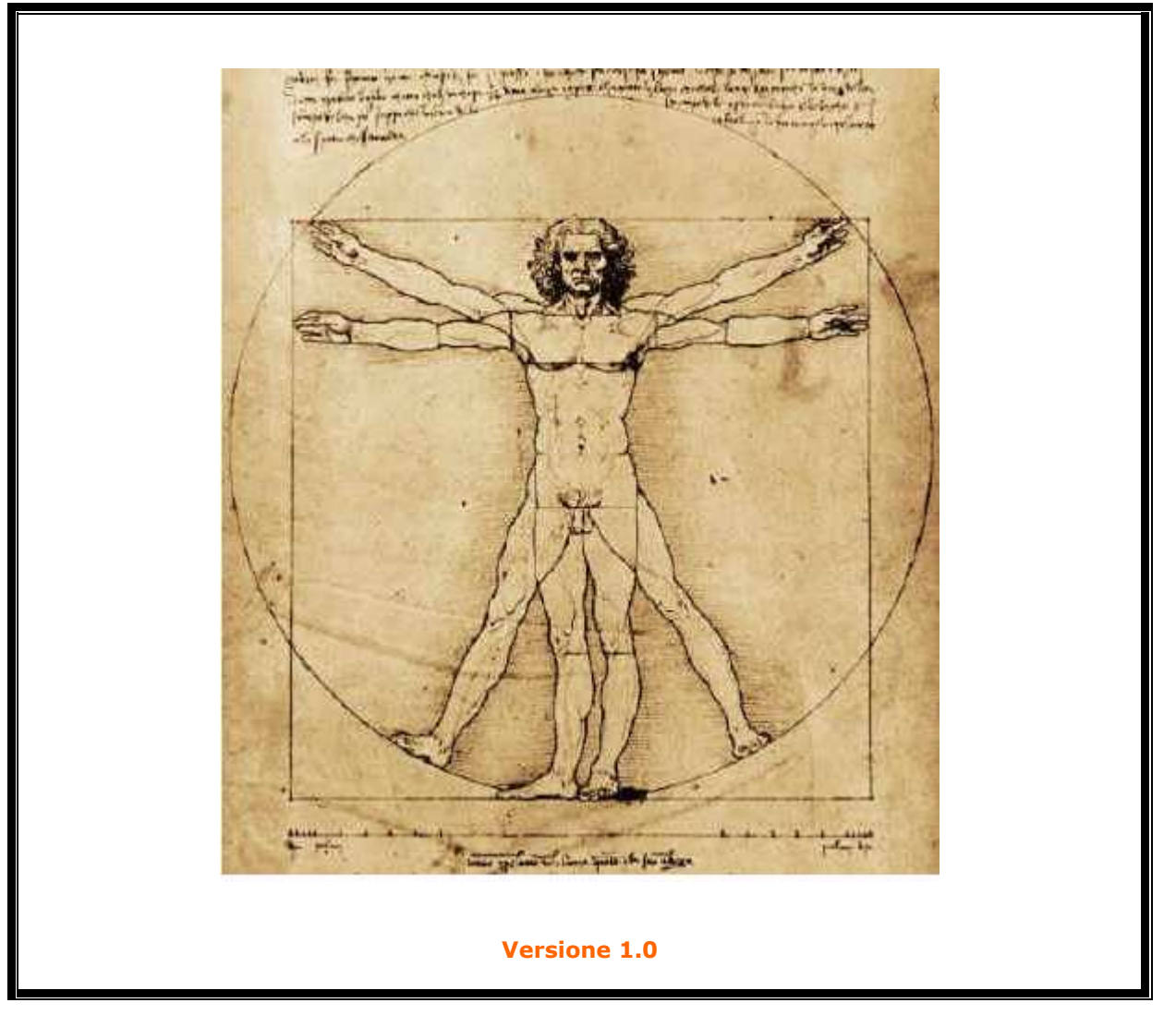

## INDICE

| 1. | Istruzioni operative per l'utilizzo dei servizi INFOSTAT-UIF4                                                                               |
|----|----------------------------------------------------------------------------------------------------|
| 2. | Prerequisiti per l'accesso a INFOSTAT-UIF5                                                                                                  |
| 3. | Registrazione5                                                                                                    |
| 3. | 1 Caso di prima registrazione o di non utilizzo di credenziali acquisite in precedenti registrazioni su altri portali della Banca d'Italia6 |
| 3. | 2 Utilizzo di credenziali acquisite in precedenti registrazioni su altri portali BdI .6                                                     |
| 4. | Note operative per l'Immissione del PIN6                                                                                                    |
| 5. | Note operative per la richiesta di delega ad operare e di gestione<br>abilitazioni                                                          |
| 6. | Verifica e installazione dei certificati6                                                                                                   |

## 1. Istruzioni operative per l'utilizzo dei servizi INFOSTAT-UIF

La piattaforma per la raccolta delle informazioni della Unità di Informazione Finanziaria della Banca d'Italia (nel seguito INFOSTAT-UIF) è un sistema informatico progettato per offrire supporto alle attività di predisposizione e trasmissione delle segnalazioni di sua competenza.

Le presenti istruzioni offrono una guida per il primo accesso e per l'utilizzo delle funzionalità di gestione delle autorizzazioni sul sistema.

Per l'utilizzo delle funzioni di INFOSTAT-UIF l'utente deve disporre di un accesso alla rete Internet, di un browser e del plug-in del prodotto Adobe Flash, liberamente scaricabile dal sito della soc. Adobe.

La comunicazione su rete Internet si avvale del protocollo https (connessione sicura) ed utilizza certificati digitali emessi dalla "Certification Authority" della BdI. Per consentire un agevole accesso ad INFOSTAT-UIF, l'utente può installare sul proprio browser il certificato "root" della predetta "Certification Authority". (cfr. § 6 "Installazione dei certificati").

In ragione del carattere di riservatezza delle informazioni trattate, l'accesso alla Piattaforma è consentito solo ad utenti specificamente autorizzati. Il processo di autorizzazione prevede i seguenti passi:

- I segnalanti per mezzo di un modulo di adesione specifico<sup>1</sup>, indicano un referente che assume il ruolo di "gestore/referente del gruppo di rilevazioni" che risulta quindi autorizzato sia alla trasmissione delle informazioni alla UIF per conto del segnalante che alla delega/revoca di tale facoltà ad altri operatori. Il gestore/referente, prima dell'invio del modulo, deve già aver effettuato la propria registrazione al portale della UIF.
- La UIF autorizza direttamente il gestore/referente oppure invia per posta all'indirizzo del referente indicato nel modulo un codice segreto (PIN) diverso per ogni gruppo di rilevazioni. Il gestore/referente, che già aveva effettuato la propria registrazione al portale della UIF, immette il PIN per abilitarsi.
- Gli operatori designati a effettuare le operazioni di trasmissione delle segnalazioni per conto di un segnalante devono preventivamente registrasi al portale UIF per poter chiedere e ottenere la delega dal gestore/referente designato dal segnalante.

Le credenziali (username e password) scelte dall'operatore e/o dal gestore/referente in fase di registrazione al portale UIF dovranno essere utilizzate ad ogni successivo accesso ad INFOSTAT-UIF.

#### 2. Prerequisiti per l'accesso a INFOSTAT-UIF

Per accedere al portale INFOSTAT-UIF, ( da utilizzare per la gestione e l'invio di una segnalazione di competenza della UIF), <u>è necessario che la persona nel ruolo di referente od operatore del segnalante **sia già registrata** sul portale per acquisire le <u>credenziali di accesso (USERNAME e PASSWORD)</u>.</u>

Si sottolinea che l'operazione di registrazione deve essere eseguita da tutte le persone che con diverso ruolo opereranno per conto del segnalante ( ruolo di gestore/referente del segnalante e ruolo di operatori).

Per la registrazione è inoltre indispensabile che la persona <u>possieda già un indirizzo personale di posta</u> <u>elettronica valido.</u>

<u>E' necessario inoltre che il segnalante</u>, solo dopo aver completato con successo la registrazione in capo alla persona che deve ricoprire il ruolo di gestore/referente, <u>inoltri alla UIF il modulo di adesione</u> per

<sup>&</sup>lt;sup>1</sup> Le note operative, istruzioni, modalità e caratteristiche del modulo di adesione non sono oggetto di questo documento.

indicare a quale rilevazioni intende aderire (ad esempio rilevazione di Segnalazioni di Antiriciclaggio Aggregate-SARA). Il modulo infatti, tra gli altri dati, contiene la USERNAME utilizzata in fase di registrazione dalla persona preposta come gestore/referente.

Solo dopo che la UIF comunica al segnalante <u>l'avvenuta abilitazione</u> di quella USERNAME alla rilevazione di interesse indicata nel modulo, la persona con il ruolo di gestore/referente può accedere al portale INFOSTAT-UIF per compilare e inviare le segnalazioni e/o per abilitare come operatori dello stesso segnalante le altre persone che già in precedenza si sono registrate a tale scopo.

In alternativa alla comunicazione di avvenuta abilitazione, la UIF invia all'indirizzo del referente riportato nel modulo di adesione, un codice segreto (PIN) da utilizzare "una tantum" dal referente stesso per poter abilitare la propria USERNAME alla rilevazione ( per le note d'uso del PIN cfr. § 4).

#### 3. Registrazione

Ai fini delle operazioni necessarie per la registrazione si possono distinguere i seguenti casi:

- persona mai registrato prima ad alcun portale della Banca d'Italia
- persona già registrata in altri portali della Banca d'Italia diversi da INFOSTAT-UIF ( quali ad esempio portale INFOSTAT per rilevazioni statistiche e di vigilanza o portale dei concorsi ).

## 3.1 Caso di prima registrazione o di non utilizzo di credenziali acquisite in precedenti registrazioni su altri portali della Banca d'Italia

Nel caso di persona mai registrata prima oppure già registrata in altri portali della Banca d'Italia, ma che NON VOGLIA USARE le stesse credenziali utilizzate nella precedente autoregistrazione si devono seguire i seguenti passi:

**3.1.1** accedere all'indirizzo internet <u>http://infostat-uif.bancaditalia.it</u> dove comparirà la seguente finestra

| 🗟 Controllo Accessi Banca D'Italia - Microsoft Internet Explorer                                                                           |                                         |
|----------------------------------------------------------------------------------------------------|-----------------------------------------|
| Google 🖉 🚽 Effettua la ricerca = 🚸 🏢 = 🦣 = 🧟 Condvidi = 🧕 = 🗛 Controlio = 🖏 Traduci = Z Compliazione automatica = 🤌                        | 🦴 + 🌙 Entra + 🛛 🥂                       |
| 😋 Indetro 🔹 💿 - 🖹 🗟 🏠 🔎 Cerca 👷 Preferiti 🤣 🎯 - چ 🗹 - 🧾 🏭 🖄                                                                                |                                         |
| Ingirizzo 🗃 https://registration.bancaditalia.it/login/faces/public/ogin.jspx?callUr 🗹 🔂 Vai 🕴 📴 Modifica Visualizza Preferiti Strumenti 2 |                                         |
| BANCA D'ITALIA<br>Eurosistema                                                                                                    | Pomande<br>Frequenti                    |
|                                                                                                    |                                         |
| Se non e' ancora registrato, clicchi qui,                                                                                                  |                                         |
|                                                                                                    |                                         |
|                                                                                                    |                                         |
| * = campo obbligatorio                                                                                                    | =                                       |
| * Username                                                                                                    |                                         |
| ■ Password                                                                                                    |                                         |
| Accedi                                                                                                    |                                         |
| 💼 Ha smarrito le sue credenziali di accesso?                                                                                               |                                         |
| Se ha dimenticato la sua password, clicchi qui.                                                                                            |                                         |
| Se ha dimenticato il suo username, clicchi qui.                                                                                            |                                         |
|                                                                                                    |                                         |
| Per ricevere assistenza <u>CLICCHI QUI</u>                                                                                                 |                                         |
| Comandi per l'utilizzo degli elementi selezionati.                                                                                         | M                                       |
| 📕 start 😂 🚯 🕜 🔊 🕲 PROGETTO SOSBIRÉ 🕲 REGOLE PER L'ACCES 🖓 Controllo Accessi Ban Desktop. "?                                                | *** * * * ** ** ** ** ** ** ** ** ** ** |

**Attenzione:** in luogo della maschera precedente, al primo accesso, potrebbe apparire una finestra di attenzione sull'uso di certificati diversa a seconda del browser utilizzato:

#### per il browser Internet Explorer:

| ; Modifica Visualizza Breferiti Strumenti 2 |                                                                                                    |  |
|---------------------------------------------|----------------------------------------------------------------------------------------------------|--|
| ŵ                                           | 🍘 Errore di certificato: esplorazione bloccata                                                                                                    |  |
| 8                                           | Si è verificato un problema con il certificato di protezione del sito Web.                                                                          |  |
|                                             | Il certificato di protezione presentato dal sito Web non è stato emesso da un'Autorità di<br>certificazione disponibile nell'elenco locale.         |  |
|                                             | l problemi relativi al certificato di protezione possono indicare un tentativo di ingannare l'utente<br>o di intercettare i dati inviati al server. |  |
|                                             | È consigliabile chiudere la pagina Web e interrompere l'esplorazione del sito Web.                                                                  |  |
|                                             | 🧐 Fare clic qui per chiudere la pagina Web.                                                                                                    |  |
|                                             | 🧐 Continuare con il sito Web (scelta non consigliata).                                                                                              |  |
|                                             | Illteriori informazioni                                                                                                    |  |

Sulla quale deve essere scelta l'opzione:

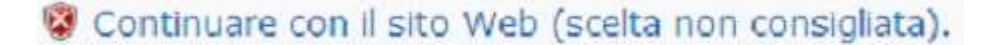

che riporta quindi alla maschera di registrazione/autenticazione. La comparsa della maschera sulla verifica del certificato è dipendente dal fatto che non è stato ancora scaricato il certificato del sito INFOSTAT-UIF. (per maggior dettagli sulla verifica e installazione del certificato che garantisce la autenticità del portale INFOSTAT-UIF vedi § 6).

per il browser Mozzilla Firefox:

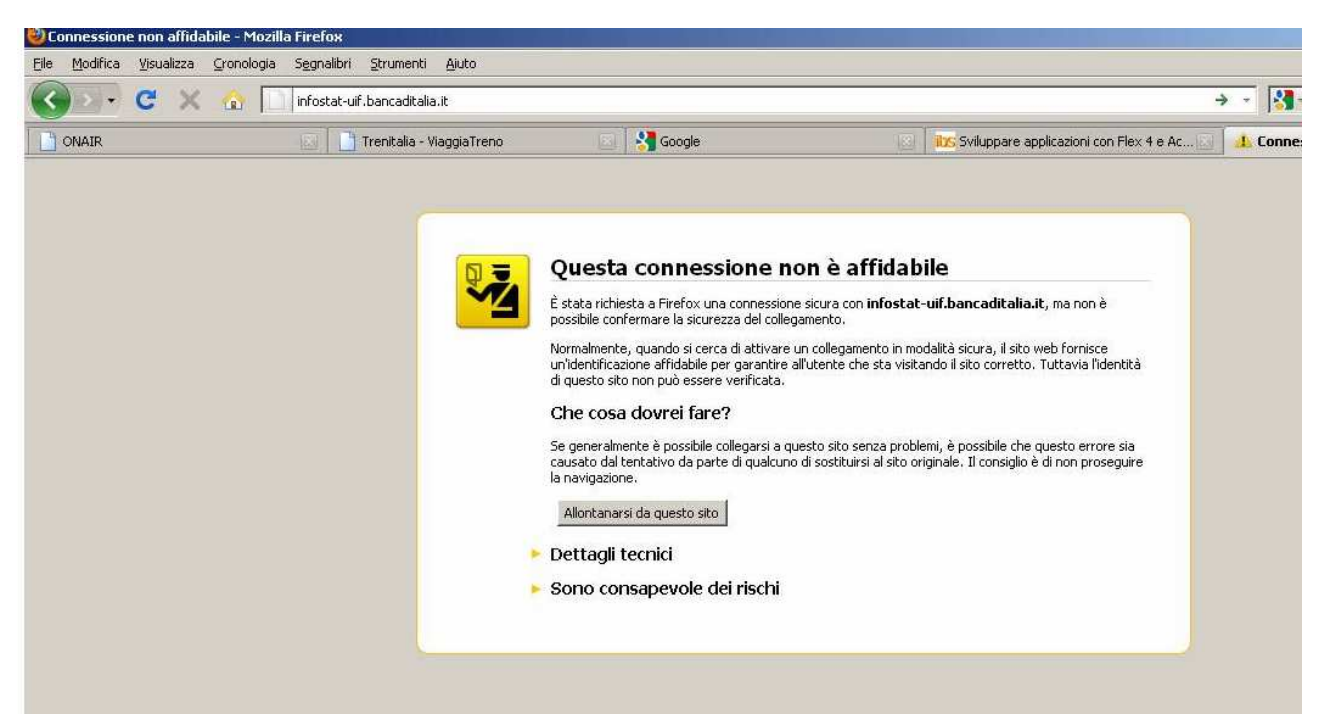

Sulla quale deve essere scelta l'opzione

Sono consapevole dei rischi

Che riporta alla seguente maschera:

| A A | é das déces professions de la company de la company de la company de la company de la company de la company de                                                                                                    |
|-----|----------------------------------------------------------------------------------------------------|
| 1   | possibile confermare la siourezza del collegamento.                                                                                                    |
|     | Normalmente, quando si cerca di attivare un collegamento in modalità sicura, il sito veb fornisce<br>unidentificazione affidabile per garantire all'utante che sta visitando il sito corretto. Tuttavia fidentità<br>di questo sito non può essere verificata.                                                                                            |
|     | Che cosa dovrei fare?                                                                                                    |
|     | Se generalmente è possibile collegarsi a questo sito senza problemi, è possibile che questo errore sia<br>causato dal tentativo da parte di qualcuno di sostituirsi al sito originale. Il consiglio è di non proseguire<br>la navigazione.                                                                                                    |
|     | Allonkanarsi da questo sito                                                                                                    |
|     | 🕨 Dettagli tecnici                                                                                                    |
|     | Sono consapevole dei rischi                                                                                                    |
|     | Se si comprende il motivo per cui viene mostrata questa segnalazione, è possibile fare in modo che, a<br>partire de questo momento, l'identificazione di questo sito venga ritenuta affidabile de Frefox. Anche<br>se si ha fiducia nel sito, questo errore potrebbe comunque significare che qualcuno sta<br>cercando di interferire con la connessione. |
|     | Aggiungere un'eccezione solo nel caso in cui si conosca un motivo valido per cui questo sita non sta<br>utilizzando una modalità di identificazione affidabile.                                                                                                    |
|     | Aggiungl eccedone                                                                                                    |

Dove si clicca su "Aggiungi eccezione"

Aggiungi eccezione...

Che riporta alla maschera:

|                                   | ccezione di sicurezza                                                                                                    | ×                                                             |
|-----------------------------------|----------------------------------------------------------------------------------------------------|---------------------------------------------------------------|
| Server                            | Si sta per modříkare il modo in ou Firefex identifica<br>Benche, negosti e altri siti pubblici affidabili<br>questa operazione. | s questo sito.<br>non ti chiederanno di fare orte             |
| Indeizzo:                         | https://wforst-uit.ton-coditais.it/                                                                                             | Acquision certificato                                         |
| State del<br>Usito ha<br>Identiti | certificato<br>cercate di identificarsi formendo informazioni non v<br>A sconosciaita                                           | ralide. <u>Yaualizoa.</u>                                     |
| 3 Certinic                        | ato non è affidable in quanto non è stato venificat                                                                             | o da un'autorità riconosciuta.                                |
| a cerono                          | ato nen è al'fidable in quanto non è stato verificat                                                                            | to do usraultorità ricenosciute.<br>26, 4<br>Neti<br>9 st     |
| a certific                        | ate nen è affidable in quanto non è stato verificat                                                                             | io do un'autorità riconosciuta.<br>Ve, a<br>Ved<br>Sita<br>Ra |

E dove si consiglia l'opzione "Acquisisci certificato":

|                        | Annual state of the Aller Aller |
|------------------------|---------------------------------|
| tat-ur bancaditala it/ | Acquisisci certificati          |

(per maggior dettagli sulla verifica e installazione del certificato che garantisce la autenticità del portale INFOSTAT-UIF vedi § 6).

**3.1.2** nella finestra di Registrazione / Autenticazione si deve cliccare nella parte in alto a sinistra nella sezione : <u>Se non è ancora registrato, clicchi qui</u> e comparirà la maschera seguente:

| egistrazione                              |                                                                    |
|-------------------------------------------|--------------------------------------------------------------------|
| l campi contrassegnati da * sono obbligat | ori                                                                |
| <b>≭</b> Username                         |                                                                    |
|                                           | Lo username deve iniziare con almeno 3 (tre) caratteri alfabetici. |
| <b>≠</b> Nome                             |                                                                    |
| <b>≠</b> Cognome                          |                                                                    |
| Codice Fiscale                            |                                                                    |
| Indirizzo                                 |                                                                    |
| Comune                                    |                                                                    |
| CAP                                       |                                                                    |
| ■ Nazione                                 | ITALIA                                                             |
| Provincia                                 |                                                                    |
| Telefono                                  |                                                                    |
| Telefono Mobile                           |                                                                    |
| <b>≭</b> Email                            |                                                                    |
| <b>≭</b> Conferma Email                   |                                                                    |
| ■ Password                                |                                                                    |
|                                           | La password deve essere di almeno 8 (otto) caratteri.              |
| Conferma Password                         |                                                                    |
|                                           |                                                                    |
| Prego inserire il seguente codice di sic  | urezza: 09csv5                                                     |
| <b>≭</b> Codice di sicurezza              |                                                                    |
|                                           |                                                                    |
| Conferma                                  | Annulla Pulisci Form                                               |

La compilazione di tale maschera prevede alcuni campi obbligatori. La USERNAME e la PASSWORD rappresentano le credenziali necessarie per l'AUTENTICAZIONE al portale e in particolare, nel caso la persona debba ricoprire il ruolo di referente, <u>la sua USERNAME deve essere indicata nell'apposita casella del modulo di adesione al sistema di segnalazione della Unità di Informazione Finanziaria.</u>

Essenziale è poi l'indirizzo personale E-mail utilizzato per ricevere la conferma di registrazione, per le possibili operazioni di richiesta di cambio della password e per ricevere dalla piattaforma INFOSTAT-UIF i messaggi di notifica sulle attività d'invio delle segnalazioni di interesse ( il gestore/referente riceverà le notifiche relative alle proprie segnalazioni e alle segnalazioni degli operatori delegati, mentre un operatore le sole notifiche relative alle proprie segnalazioni).

Se si è già registrati ad altro portale della Banca d'Italia, ma non si vogliono usare le stesse credenziali (USERNAME e PASSWORD) <u>è necessario fornire un indirizzo e-mail diverso da quello già in uso.</u> La compilazione della USERNAME e della Password è libera, nel rispetto esclusivo delle regole indicate sulla interfaccia. Nella scelta della PASSWORD e della USERNAME è rilevante anche la circostanza che i caratteri siano digitati in maiuscolo o minuscolo.<sup>2</sup>

**3.1.3** Al termine della immissione delle informazioni nella maschera di registrazione si deve inserire il *codice di sicurezza* e cliccare sul tasto *conferma* (vedi maschera qui sotto)

| 🗿 Banca d'Italia - Autoregistrazione - Microsoft Internet Explor                  | er                                      |                                                                                                    | 🗖 🗗 🗾                                 |
|-----------------------------------------------------------------------------------|-----------------------------------------|----------------------------------------------------------------------------------------------------|---------------------------------------|
| Google 🚽 🚰 Effettua la ricerca 🕫 👘 🕈                                              | 📲 🕈 🔯 Condividi 🔹 🧟 🔹 🔬 Controllo 🔹 🖏   | Traduci 🔹 🍠 Compilazione automatica 🔹 🍠                                                                                                    | 🦘 🔹 Entra 🔹 🥂                         |
| 🔇 Indietro 🔹 🕥 - 💌 🗟 🏠 🔎 Cerca 👷 Preferit                                         | 🛛 🖉 🗟 - 🍃 🖉 - 🗖 🛍 🦓                     |                                                                                                    |                                       |
| Indirizzo 💩 https://registration.bancaditalia.it/registration/faces/public/regist | rati 🕶 🛃 Vai 🛛 File Modifica Visualizza | Preferiti Strumenti ?                                                                                                    |                                       |
|                                                                                   | ∗ Passv<br>∗ Conferma Passv             | A password deve essere di almeno S (otto) caratteri.                                                                                                    |                                       |
|                                                                                   |                                         | 76F                                                                                                    |                                       |
|                                                                                   | * Codice di Sicure                      | ezza<br>Inserisca il codice visualizzato nell'immagine sopra rispettando maiuscole e minusc                                                                                                    | .ole                                  |
|                                                                                   | Termini e condizioni di servizio        | Gli utenti non necessitano di fornire i propri dati<br>personali per consultare questo sito Internet, ma<br>soltanto per avere accesso ad alcuni servizi forniti.<br>In tal caso, i dati e le informazioni raccolti su<br>esplicita richiesta della Banca saranno da questa<br>trattati nel pieno rispetto della normativa sulla<br>privacy, di cui al d.lgs. del 30 giugno 2003, n. 196.<br>Il relativo trattamento, in particolare, sarà<br>effetuato per il tempo strettamente necessario a<br>conseguire gli scopi per i quali i dati e le<br>Leggere attenamente itermini e condzioni uso del nosto servizo |                                       |
|                                                                                   | Conferma                                | accettare i termini e le condizioni d'uso del servizio riportati sopra                                                                                                    |                                       |
|                                                                                   | Per ricevere assistenz                  | e <u>CLICCHI QUI</u>                                                                                                    |                                       |
| (4) Operazione completata<br>Start C. C. O. O. S. (2) PROGETTO_SOS&Inf            | Banca d'Italia                          | - Autor Desktop 🎽 🛃 🔅                                                                                                    | ∃ 🐨 Internet<br>📎 🚺 💲 🕧 🕄 🕥 🖉 😳 21.40 |

**3.1.4** A questo punto, così come riportato nella stessa nota in alto a sinistra della maschera di registrazione, la persona, per completare la registrazione, deve accedere all'indirizzo e-mail indicato in fase di registrazione dove troverà una e-mail che conterrà un link verso una pagina web per l'attivazione effettiva delle credenziali.

#### Autenticazione

**3.1.5** La persona con le credenziali così acquisite può accedere al portale <u>http://infostat-uif.bancaditalia.it</u> dove immettendo la propria USERNAME e PASSWORD nella sezione di autenticazione accede alla Home Page di INFOSTAT-UIF.

I servizi di predisposizione e inoltro dei dati sono attivabili tramite la funzione "Accedi ai servizi" posta nel riquadro centrale dopo aver selezionato un gruppo di rilevazioni o una singola rilevazione.

Per accedere a tali servizi è necessario <u>acquisire preliminarmente le autorizzazioni</u> richieste tramite :

- la autorizzazione concessa al gestore/referente direttamente dalla UIF a valle della procedura di trattamento del modulo di adesione.
- la funzione di Inserisci PIN (se il gestore/referente ha ricevuto dalla UIF un codice segreto PIN vedi il §4 per le note operative di gestione del PIN)

<sup>&</sup>lt;sup>2</sup> Per assistenza all'utilizzo della funzione di auto registrazione, è possibile inviare una mail al seguente indirizzo di email: autoregistrazione@bancaditalia.it

• la funzione Richiedi Delega (se l'utente in qualità di operatore non dispone del PIN ed ha quindi necessità di ricevere una delega dall'utente che è stato già autorizzato come gestore/referente vedi il §5 per le note operative per la gestione della delega)

L'utente già autorizzato può accedere direttamente alla sezione "Accedi ai servizi".

| Inserisci PIN Richiedi Delega Gestione Abilitazion                                                                                                    | L                                                                                                    |                                                                                                   |
|----------------------------------------------------------------------------------------------------|----------------------------------------------------------------------------------------------------|---------------------------------------------------------------------------------------------------|
| RILEVAZIONI                                                                                                    | Aggiorna                                                                                                    |                                                                                                   |
| Segnalazioni DisPoniBiLi NELLA PIATTAFORMA UIF-INFOSTAT     Segnalazione Antificiclaggio Aggregata     Segnalazioni Antificiclaggio Aggregate con schema segnaletico     valido fino al 31/05/2011     Segnalazioni NoN PERIODICHE DELLA UIF | SEGNALAZIONI OPERAZIONI SOSPETTE PER<br>RACCOLTA E ANALISI DATI DI ANTIRICICLAGGIO<br>(RADAR)<br>Queste sono le informazioni relative alla rilevazione<br>delle Segnalazioni Operazioni Sospette | USE-INVESTIGATION                                                                                 |
| <ul> <li>Segnalazioni Operazioni Sospette per Raccotta e Analisi Dati di<br/>AntiRiciclaggio (RADAR)</li> </ul>                                                                                                    | NOTE:<br>Note della rilevazione. Segnalazioni Operazioni Sospette                                                                                                    | August Parts                                                                                      |
|                                                                                                    | LINK UTILI:                                                                                                    |                                                                                                   |
|                                                                                                    | 🔜 Manuale utente                                                                                                    | INFOSTAT è una piattaforma informatica proget                                                     |
|                                                                                                    | 🖂 Email                                                                                                    | supporto alle attivita' di predisposizione e trasm<br>segnalazioni destinate alla Banca d'Italia. |
|                                                                                                    |                                                                                                    | SUPPORTO TECNICO                                                                                  |
|                                                                                                    |                                                                                                    | FAQ                                                                                               |
|                                                                                                    |                                                                                                    | Per quesiti tecnici contattare l'helpdesk del Serv                                                |

**3.1.6** nella maschera, sia il referente che l'operatore autorizzati, possono effettuare la scelta della rilevazione di interesse e cliccando sul tasto *Accedi ai Servizi*, possono iniziare ad operare sulle rilevazioni su cui sono stati autorizzati.

**3.1.7** nella stessa maschera è possibile, nella sezione INFO UTENTE, apportare delle modifiche ai dati personali (*Modifica dati anagrafici*) oppure modificare la credenziale di accesso (*Cambio Password*).

| INF          | OUTENTE                                           |
|--------------|---------------------------------------------------|
| Ber          | nvenuto/a:                                        |
| Use<br>Ultii | ername:<br>mo accesso: <b>17-04-2011 08:31:50</b> |
| 2            | Modifica dati anagrafici                          |
| 7            | Cambia password                                   |
|              |                                                   |

Accedendo al link *Modifica Dati anagrafici* si apre la seguente schermata dove i campi contrassegnati da asterisco sono obbligatori.

Dopo la compilazione del modulo premere il tasto Salva cambiamenti.

|                           |                                                                                                    | - Frequenti                         |
|---------------------------|----------------------------------------------------------------------------------------------------|-------------------------------------|
| Profilo utente            |                                                                                                    | Utente connesso vinzo   <u>Esci</u> |
| Stato applicazioni        |                                                                                                    |                                     |
| Vai alle mie applicazioni |                                                                                                    |                                     |
| Dati personali            |                                                                                                    |                                     |
| Riepilogo                 | * - campo obbligatorio                                                                                             |                                     |
| Username                  | vinzp                                                                                                    |                                     |
| * Nome                    |                                                                                                    |                                     |
| · Cognome                 |                                                                                                    |                                     |
| = E-mail                  |                                                                                                    |                                     |
| Codice Fiscale            |                                                                                                    |                                     |
| Indirizzo                 |                                                                                                    |                                     |
| Comune                    |                                                                                                    |                                     |
| CAP                       |                                                                                                    |                                     |
| Nazione                   | ITALIA                                                                                                    |                                     |
| Provincia                 |                                                                                                    |                                     |
| Telefono                  |                                                                                                    |                                     |
| Numero di cellulare       |                                                                                                    |                                     |
|                           | Numero di cesulare comprensivo di pretisso internazionale (39 per le SiM Italiane<br>- es. 3932012341234)          |                                     |
| = Domanda segreta         |                                                                                                    |                                     |
|                           | Domanda e Risposta segreta costituiscono l'unica via per il recupero delle<br>credenziali in caso di amarrimento.  |                                     |
| Risposta segreta          |                                                                                                    |                                     |
|                           | NOTA BEHE: Inserisca qui la risposta segreta solo se vuole sovrascrivere quella<br>già presente nei nostri alatemi |                                     |
|                           | Salva Cambiamenti                                                                                                  |                                     |

Accedendo al link *Cambio Password* si possono modificare le credenziali di accesso.

| Cambio password                                                                                                    |                                                                                                    | Utente connesso vinzp |
|----------------------------------------------------------------------------------------------------|----------------------------------------------------------------------------------------------------|-----------------------|
| Cambio password<br>La funzionalite di cambio password<br>consente di sostituire la attuale password<br>di accesso con una nuova. | Cambio password   Possword Attinie  + Nuova Password  Conferma Nuova Password  Cambia Password  Cambia Password |                       |

#### 3.2 Utilizzo di credenziali acquisite in precedenti registrazioni su altri portali BdI

Nel caso di persona già registrata prima in altri portali della Banca d'Italia (tipicamente nel portale INFOSTAT), che VOGLIA USARE le stesse credenziali utilizzate nella precedente autoregistrazione si devono seguire i seguenti passi:

**3.2.1** accedere all'indirizzo internet <u>http://infostat-uif.bancaditalia.it</u> dove compare la seguente finestra:

| Controllo Accessi Banca D'Italia - Microsoft Internet Explor                    | er                                                                            |                      |
|---------------------------------------------------------------------------------|-------------------------------------------------------------------------------|----------------------|
| Google 🔮 🛃 Effettua la ricerca 🔹 🕫 🃰 🔹                                          | 👍 🔹 🙋 Condividi 🔹 🍇 🔹 🍐 Controllo 🔹 🖏 Traduci 👻 🍼 Compilazione automatica 🔹 🤌 | intra • 🧳 🕺          |
| 🔇 Indietro 🔹 🕥 - 💽 🛃 🏠 🔎 Cerca 📌 Prefe                                          | riti 🚱 🎯 • 🍓 🗹 • 🛄 🇱 🦓                                                        |                      |
| Indirizzo 🕘 https://registration.bancaditalia.it/login/faces/public/login.jspx? | callur 🛩 🎅 Vai 🕴 🗾 Modifica Visualizza Preferiti Strumenti ?                  |                      |
| BANCA D'ITALIA<br>Eurosistema                                                   |                                                                               | Domande<br>Frequenti |
|                                                                                 | <u>Registrazione</u><br>Se non e' ancora registrato, clicchi qui,             |                      |
|                                                                                 | Autenticazione                                                                |                      |
|                                                                                 | * = campo obbligatori<br>* Password                                           | o                    |
|                                                                                 | Accedi                                                                        |                      |
|                                                                                 | Ha smarrito le sue credenziali di accesso?                                    |                      |
| -                                                                               | Se ha dimenticato la sua password, clicchi qui.                               | -                    |
|                                                                                 | se na olmenticato II SUO USErname, clicchi qui.                               |                      |
|                                                                                 | Per ricevere assistenza CLICCHI QUI                                           |                      |
| mandi per l'utilizzo degli elementi selezionati.                                |                                                                               |                      |
|                                                                                 | Rit needs sen l'acces                                                         |                      |

**3.2.2** nella maschera, la persona non ha bisogno di autoregistrarsi, ma immette le proprie credenziali (USERNAME e PASSWORD) direttamente nella sezione Autenticazione e compare quindi la maschera seguente:

| Abilitazione all'applicazione - Microsoft Internet Explorer                                                                                             | -0                           |
|----------------------------------------------------------------------------------------------------|------------------------------|
| ile Modifica Visualizza Preferiti Strumenti ?                                                                                                    | 4                            |
| 🔾 Indietro 🔸 🍙 🖉 🐔 🔎 Cerca 🌟 Preferiti 🤣 🎰 🖓 🔛 - 🛄 🏭 🕉                                                                                                  |                              |
| dirizzo 📳 https://registration.bancaditalia.it/login/faces/private/richiestaAutorizzazione.jspx?appName=NRDVI_UIF                                       | 🗾 🔁 V                        |
|                                                                                                    |                              |
|                                                                                                    |                              |
| BANCA D'ITALIA                                                                                                    |                              |
| EUROSISTEMA                                                                                                    | Domande                      |
|                                                                                                    | S Frequenti                  |
| liter                                                                                                    | te connesso mauro1959   Esci |
| Abilitazione all'applicazione                                                                                                    |                              |
|                                                                                                    |                              |
| Accesso negato                                                                                                    |                              |
| L'accesso all'applicazione e possibile solo agli utenti autorizzati.     Pluo' fare richiesta della necessaria autorizzazione con l'apposito bottone in |                              |
| basso.                                                                                                    |                              |
|                                                                                                    |                              |
| Richiedi autorizzazione Vai alle mie applicazioni                                                                                                    |                              |
|                                                                                                    |                              |
|                                                                                                    |                              |
| Per ricevere assistenza CLICCHI QUI                                                                                                    |                              |
|                                                                                                    |                              |
|                                                                                                    |                              |
|                                                                                                    |                              |
|                                                                                                    |                              |
|                                                                                                    |                              |

3.2.3 Cliccando sul tasto " Richiedi autorizzazione" compare la seguente maschera

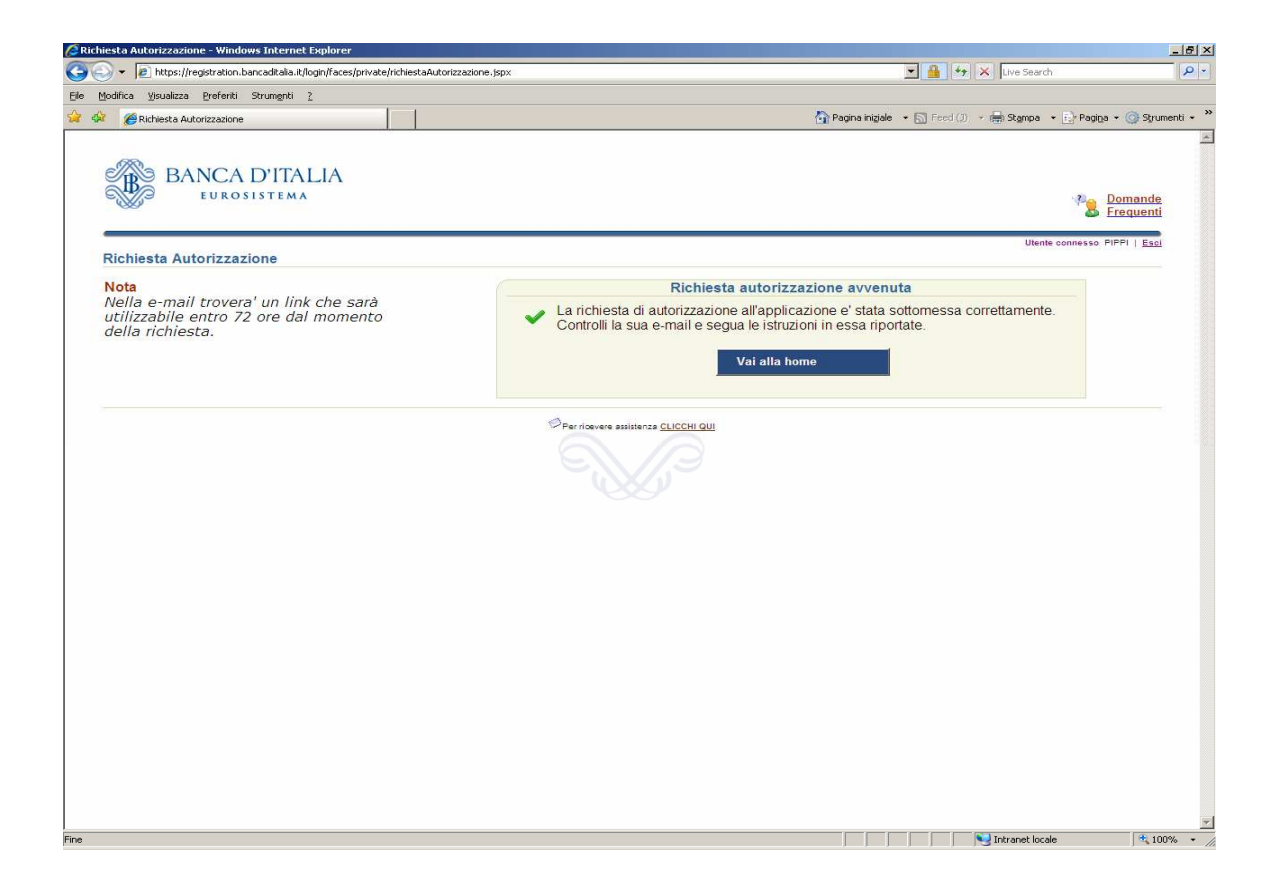

e, così come riportato nella stessa nota in alto a sinistra della maschera , è necessario accedere al proprio indirizzo e-mail indicato al tempo in fase di registrazione dove è presente una e-mail che contiene un link verso una pagina web per la attivazione effettiva al portale di interesse.

**3.2.4** La persona con le credenziali così acquisite può accedere al portale <u>http://infostat-uif.bancaditalia.it</u> dove, immettendo le credenziali USERNAME e PASSWORD nella sezione di autenticazione, percorre lo stesso iter su descritto a partire dal punto 3.1.5

### 4. Note operative per l'Immissione del PIN.

|         | Inserisci PIN                |                                                   |                |
|---------|------------------------------|---------------------------------------------------|----------------|
|         | Le informazioni richieste so | no reperibili nella comunicazione inviata dalla f | Banca d'Italia |
|         | Partner *                    |                                                   |                |
|         | Rilevazioni *                |                                                   |                |
|         | PIN *                        |                                                   |                |
|         |                              | Conferma                                          |                |
|         |                              |                                                   |                |
| Lista a | abilitazioni                 |                                                   |                |

Selezionando la funzione "Inserisci PIN" si accede al seguente pannello:

La funzione di immissione del PIN permette all'utente referente di assumere il ruolo di "gestore".

Detto ruolo consente di:

- accedere ai servizi di predisposizione e trasmissione dati di INFOSTAT-UIF (funzione: "Accedi ai servizi" della Home Page);
- delegare altri utenti ad operare nel sistema per conto del segnalante (partner) e per la rilevazione (o gruppo di rilevazioni) di cui si possiede il ruolo di gestore (delega operativa).

Il PIN può essere utilizzato una sola volta, pertanto un solo utente può effettuare la funzione di immissione del PIN. Il buon fine dell'operazione di immissione del PIN viene notificato al gestore/referente del segnalante tramite una mail indirizzata al sui indirizzo utilizzato in fase di registrazione e comunicato sul modulo di adesione.

Il gestore /referente può delegare altri utenti a operare per il medesimo segnalante e la medesima rilevazione (o gruppo di rilevazioni) cui è abilitato, previa richiesta da parte degli utenti interessati. Per la richiesta e il conferimento della delega a operare per conto del segnalante consultare il §5)

# 5. Note operative per la richiesta di delega ad operare e di gestione abilitazioni

#### Richiesta di delega

Gli utenti, che non ricoprono il ruolo di gestori e quindi che non sono diretti destinatari del PIN o autorizzati direttamente dalla UIF, una volta registrati dovranno richiedere una "delega operativa" al "gestore/referente" per poter utilizzare i servizi di predisposizione e trattamento dei dati di INFOSTAT-UIF.

Tale richiesta è attivabile dalla home page di INFOSTAT-UIF. Nella funzione richiesta di delega, l'utente dovrà indicare il codice segnalante assegnato (campo partner nella maschera qui sotto) dal sistema in fase di compilazione del modulo di adesione per conto del quale intende operare. <u>Si sottolinea che il codice segnalante assegnato (PARTNER) da immettere, coincide con il codice ABI ( su 6 posizioni comprensive di eventuali zeri iniziali e del carattere di contro codice finale) per i segnalanti di tipo Banche e Poste, mentre è il codice fiscale ( su 11 posizioni per persona giuridica o 16 posizioni per persona fisica) per le altre tipologie di segnalanti:</u>

| Richiedere                               | delega                                                                                                    |
|------------------------------------------|----------------------------------------------------------------------------------------------------|
| Se non si è in pos<br>possesso del PIN a | ssesso del PIN, chiedere l'abilitazione inserendo il codice del Partner. Se si è in<br>Indare alla funzione Inserisci PIN |
| Partner *                                |                                                                                                    |
|                                          | Conferma                                                                                                    |

La richiesta è propedeutica alla concessione effettiva della "delega operativa". Tale delega è concessa da parte dell'utente con il ruolo di "gestore/referente" attraverso la funzione "Gestione Abilitazioni".

Una volta completato il processo autorizzativo da parte del gestore, l'utente "delegato" potrà accedere ai servizi per la predisposizione e la trasmissione dei dati di INFOSTAT-UIF e utilizzare le funzionalità a disposizione.

#### Gestione abilitazioni

La delega ad operare per conto del segnalante viene concessa dal "gestore/referente" tramite la funzione "Gestione abilitazioni" accessibile dal menù "Gestione autorizzazioni". Il soggetto che richiede la delega può essere autorizzato al ruolo di "gestore" (che attribuisce a sua volta l'autorità a delegare altri utenti) ovvero a quello di "operatore" della singola rilevazione.

Il pannello per la gestione delle autorizzazioni contiene la lista delle abilitazioni in essere. In funzione del ruolo ricoperto dall'utente, la vista alla lista di cui potrà godere sarà totale o parziale. La vista totale è riservata al "gestore", in grado di vedere sia le proprie autorizzazioni sia quelle dei soggetti che possiedono ruoli autorizzativi per lo stesso partner. L'operatore sarà autorizzato, invece, ad una vista parziale, consistente nella lista delle proprie abilitazioni.

|                       | 6                     | s//         | Peso       | er modificare le a<br>ttostante | abilitazioni utilizzaro   | e le azioni c | lisponibili nella lista |
|-----------------------|-----------------------|-------------|------------|---------------------------------|---------------------------|---------------|-------------------------|
|                       | Partner               |             | op         | eratore                         | Stato                     |               |                         |
|                       | 531010 - PARTNER TEST |             | 3 💌        | rtin 334055                     | <ul> <li>Sospe</li> </ul> | sa 💌          |                         |
| Lista abilitazioni    |                       |             |            |                                 |                           |               |                         |
| Partner               | Gruppo Rilevazioni    | Rilevazione | Operatore  | Ruolo                           | Abilitato da              | Stato         | Azioni                  |
|                       |                       |             |            |                                 | -                         | -             | Nuova Abilitazione      |
| 531010 - PARTNER TEST |                       |             | 076 \$3650 | Operatore                       |                           | Sospesa       | Abilita<br>Nega         |

L'abilitazione può essere in tre differenti stati:

- o Attiva : abilitazione "in essere";
- o Sospesa : abilitazione richiesta in attesa di rilascio;
- o Chiusa: abilitazione chiusa (revocata).

Per ogni abilitazione attiva sono consentite al gestore le seguenti operazioni:

o Revoca (azione "Revoca");

o abilitazione di un soggetto a un ruolo diverso da quello posseduto. Nello specifico, un utente con il ruolo di "gestore" può concedere l'abilitazione al ruolo di "gestore" a un utente con il ruolo di "operatore" (azione "Abilita gestore") ovvero rimuovere l'abilitazione al ruolo di "gestore" (posseduta da un altro utente) concedendo l'abilitazione al ruolo di "operatore" su una o più rilevazioni (azione "Abilita operatore");

Per concedere ulteriori abilitazioni di tipo "operatore" (su altre rilevazioni) ad un soggetto in possesso del ruolo "operatore" relativamente ad una certa rilevazione è possibile utilizzare l'azione "Nuova Abilitazione".

Per ogni abilitazione sospesa sono possibili le seguenti operazioni:

- o concessione dell'autorizzazione con ruolo di "operatore" su una o più rilevazioni (azione "Abilita");
- o concessione dell'autorizzazione con ruolo di "gestore" (azione "Abilita");
- o cancellazione della richiesta di abilitazione (azione "Nega").

Sulle abilitazioni chiuse non sono possibili operazioni.

Le operazioni di modifica delle abilitazioni (concessione di una delega, revoca o modifica di un'abilitazione esistente), sono attivabili utilizzando le relative "Azioni" disponibili sul pannello per la gestione delle autorizzazioni. Ogni operazione di modifica delle abilitazioni viene notificata al gestore/referente del segnalante (partner) tramite una mail indirizzata al suo indirizzo utilizzato in fase di registrazione e comunicato sul modulo di adesione.

### 6. Verifica e installazione dei certificati

Accedendo al portale INFOSTAT-UIF può comparire il seguente avviso.

| Errore di cer      | rtificato: esplorazione bloccata - Windows Internet Explorer  //infostat-uif.bancaditalia.it/                                                     |
|--------------------|----------------------------------------------------------------------------------------------------|
| e <u>M</u> odifica | Visualizza Breferiti Strumenti 2                                                                                                    |
| 4 6                | Errore di certificato: esplorazione bloccata                                                                                                    |
| <b>8</b>           | Si è verificato un problema con il certificato di protezione del sito Web.                                                                        |
| 1                  | l certificato di protezione presentato dal sito Web non è stato emesso da un'Autorità di<br>certificazione disponibile nell'elenco locale.        |
| I                  | problemi relativi al certificato di protezione possono indicare un tentativo di ingannare l'utente<br>o di intercettare i dati inviati al server. |
| i                  | È consigliabile chiudere la pagina Web e interrompere l'esplorazione del sito Web.                                                                |
| ţ                  | Fare clic qui per chiudere la pagina Web.                                                                                                    |
| ų                  | Continuare con il sito Web (scelta non consigliata).                                                                                              |
| (                  | 🕞 Ulteriori informazioni                                                                                                    |
|                    |                                                                                                    |
| auesti c           | asi si deve scealiere l'opzione :                                                                                                    |

## Continuare con il sito Web (scelta non consigliata).

#### che riporta alla maschera di registrazione / autenticazione

| Controllo Ace          | cessi Banca D'Italia - Micr         | osoft Internet Explorer         |                                                                           |                                                                           |                             |          |                                          |          |
|------------------------|-------------------------------------|---------------------------------|---------------------------------------------------------------------------|---------------------------------------------------------------------------|-----------------------------|----------|------------------------------------------|----------|
| Google                 | 👻 🛃 Ef                              | fettua la ricerca 🔹 🕂 🧾 🔹 🖬     | 🕨 🛛 🔁 Condividi 🔹 🚳 🔹                                                     | 🔬 Controllo 🔹 🖏 Traduci 👻 🍠                                               | Compilazione automatica 🔹 🌛 |          | 💊 + 🌙 Entra +                            | <b>.</b> |
| G Indietro 🔹           | 🖸 · 🖹 🖻 🏠                           | 🔎 Cerca   hreferiti             | 🚱 🔗 🌺 🗷                                                                   | - 📃 🛍 🦓                                                                   |                             |          |                                          |          |
| Indirizzo 🛃 http       | s://registration.bancaditalia.it/lo | gin/faces/public/login.jspx?cal | Ur 🔽 🛃 Vai 🕴 🛃 M                                                          | odifica <u>V</u> isualizza <u>P</u> referiti <u>S</u> tru                 | menti <u>2</u>              |          |                                          |          |
| B                      | BANCA D'IT.                         | ALIA                            |                                                                           |                                                                           |                             |          | Domande<br>Frequenti                     | ~        |
|                        |                                     |                                 | egistrazione<br>e non e' ancora registr                                   | ato, clicchi qui,                                                         |                             |          |                                          |          |
|                        |                                     |                                 | itenticazione                                                             |                                                                           |                             |          |                                          |          |
|                        |                                     |                                 | ■ Usernar<br>■ Passwo                                                     | ne<br>rd<br>Accedi                                                        | * = campo obbligatorio      |          |                                          |          |
|                        |                                     | Ha<br>Se<br>Se                  | n smarrito le sue crede<br>ha dimenticato la sua<br>ha dimenticato il suo | enziali di accesso?<br>1 password, clicchi qui,<br>username, clicchi qui, |                             |          |                                          |          |
|                        |                                     |                                 | e                                                                         | Per ricevere assistenza <u>CLICCHI QUI</u>                                |                             |          |                                          |          |
| Comandi per l'utilizzo | degli elementi selezionati.         |                                 |                                                                           |                                                                           |                             |          |                                          |          |
| 🐴 start 👘              | S 🕼 🔉 🕒 🎕 🛛 🚺                       | PROGETTO_SOS&Inf                | REGOLE PER L'ACCES                                                        | 🖉 Controllo Accessi Ban                                                   | D                           | esktop » | =" • • • 1 • • • • • • • • • • • • • • • | 0.15     |

Questo comportamento è dovuto al fatto che non è stato ancora scaricato il certificato che può essere recuperato nella sezione *Scarica certificato* e poi installato dopo averne verificato la autenticità secondo quanto più sotto riportato.

Accedendo al portale INFOSTAT-UIF può anche comparire il seguente "Avviso di protezione" relativo alla autenticità del sito. E' possibile procedere con lo scarico del certificato e della sua installazione sul proprio computer. Analoga possibilità è offerta cliccando sul link presente sul sito INFOSTAT-UIF nella sezione utilità alla voce *Scarica certificato* 

| Avviso | di pro                                                                                                    | tezione 🛛 🛛 🔀                                                                                                    |  |  |
|--------|----------------------------------------------------------------------------------------------------|----------------------------------------------------------------------------------------------------|--|--|
| ß      | Le informazioni scambiate con questo sito non possono essere visualizzate o<br>modificate da altri. Tuttavia si è verificato un problema con il certificato di<br>protezione del sito. |                                                                                                    |  |  |
|        | ⚠                                                                                                    | Il certificato di protezione è stato rilasciato da una società che si è scelto<br>di considerare non attendibile. Visualizzare il certificato per stabilire se<br>considerare attendibile l'autorità di certificazione. |  |  |
|        | 0                                                                                                    | La data del certificato di protezione è valida.                                                                                                    |  |  |
|        | 0                                                                                                    | ll nome del certificato di protezione è valido e corrisponde al nome della<br>pagina che si desidera visualizzare.                                                                                                    |  |  |
|        | Contin                                                                                                    | uare?                                                                                                    |  |  |
|        |                                                                                                    | Sì No Visualizza certificato                                                                                                    |  |  |

| <ul> <li>Modifica dati anagrafici</li> <li>Cambia password</li> </ul> |
|-----------------------------------------------------------------------|
| UTILITÀ<br>Scarica Certificato<br>Scarica Plug-In Flash               |

In entrambi i casi la Visualizzazione del certificato (vedi maschera di seguito) permette di verificarne la autenticità.

Per individuare le principali caratteristiche del certificato e verificarne l'attendibilità si può attivare l'azione "Apri" e leggere le informazioni presenti nel pannello "Generale" e nel pannello "Dettagli".

| Certificato                                                                                              | ?    | × |
|----------------------------------------------------------------------------------------------------|------|---|
| Generale Dettagli Percorso certificazione                                                                |      |   |
| Informazioni sul certificato                                                                             |      |   |
| Impossibile verificare il certificato fino all'utilizzo di<br>un'Autorità di certificazione attendibile. |      |   |
|                                                                                                    |      |   |
|                                                                                                    |      |   |
| Rilasciato a: infostat-uif.bancaditalia.it                                                               |      |   |
| Rilasciato da Actalis Server Authentication CA                                                           |      |   |
| Valido dal 01/10/2010 al 01/10/2012                                                                      |      |   |
|                                                                                                    |      |   |
| Installa certificato Dichiarazione emitte                                                                | ente |   |
|                                                                                                    | ок   |   |

Le principali caratteristiche del certificato nel pannello Generale sono le seguenti:

- Rilasciato a : infostat-uif.bancaditalia.it
- Rilasciato da : Actalis Server Authentication CA
- Valido dal : 01/10/2010 al 01/10/2012

|                                                              | ficazione                                                                             |
|--------------------------------------------------------------|---------------------------------------------------------------------------------------|
| Mostra: <a>Tutti&gt;</a>                                     | ~                                                                                     |
| Campo                                                        | Valore                                                                                |
| Versione<br>Numero di serie<br>Algoritmo della firma elettro | V3<br>02 e9 32<br>sha 1RSA                                                            |
| Rilasciato da                                                | Actalis Server Authentication                                                         |
| Valido dal<br>Valido fino al<br>Soggetto<br>Chiave pubblica  | Iunedi 1 ottobre 2010 14.05.22<br>infostat-uif.bancaditalia.it, Ba<br>RSA (1024 Bits) |
| venerdì 1 ottobre 2010 14.05.22                              |                                                                                       |
| 8                                                            |                                                                                       |

Dal pannello – "Dettagli" le principali informazioni da verificare cliccando sulle diverse voci sono:

| Valido dal                   | : "venerdì 1 ottobre 2010 14.05.22 "                                |
|------------------------------|---------------------------------------------------------------------|
| Valido a                     | : "lunedì 1 ottobre 2012 14.05.22 "                                 |
| Algoritmo di identificazione | : "sha1"                                                            |
| Identificazione personale    | : "04 38 ac 13 66 f6 2e 6e 81 f3 46 36 89 2c ca ed 9d 2c"<br>06 50" |

|                                                                      | Dett                                                                                                    | agli                             | Perc                       | orso                       | certi                      | ficazio                    | one                        |                            |                            |                            |                            |                            |     |
|----------------------------------------------------------------------|----------------------------------------------------------------------------------------------------|----------------------------------|----------------------------|----------------------------|----------------------------|----------------------------|----------------------------|----------------------------|----------------------------|----------------------------|----------------------------|----------------------------|-----|
| <u>M</u> ostra:                                                      | <tut< th=""><th>ti&gt;</th><th></th><th></th><th></th><th></th><th></th><th>*</th><th></th><th></th><th></th><th></th><th></th></tut<> | ti>                              |                            |                            |                            |                            |                            | *                          |                            |                            |                            |                            |     |
| Camp                                                                 | o                                                                                                    |                                  |                            |                            |                            | Va                         | alore                      | :                          |                            |                            |                            |                            | ~   |
| Vali                                                                 | do fino<br>getto                                                                                                    | al                               |                            |                            |                            | lur<br>inf                 | nedi 1<br>iostat           | otto<br>-uif.t             | bre 2<br>banca             | 012<br>ditali              | 14.05<br>a.it, l           | 5.22<br>Ba                 |     |
| - Chi                                                                | ave pu                                                                                                    | bblica                           | a                          |                            |                            | RS                         | A (10                      | )24 B                      | its)                       |                            |                            |                            |     |
| Util                                                                 | zzo av                                                                                                    | anza                             | to ch                      | iave                       |                            | Au                         | itenti                     | cazio                      | ne se                      | rver                       | (1.3.                      | 6                          |     |
| Ide                                                                  | ntificat                                                                                                    | tivo c                           | hiave                      | dell'                      | aut                        | . ID                       | chia                       | /e=a                       | 6 2e i                     | 8e b9                      | 76 2                       | 2d                         |     |
| Pun                                                                  | rti di di                                                                                                    | stribu                           | izione                     | Elen                       | ico                        | . [1]                      | Punt                       | o di d                     | listrib                    | uzion                      | e CR                       | L:                         |     |
| Ide                                                                  | ntificat                                                                                                    | tore o                           | lella (                    | chiav                      | e d                        | ff                         | b0 eb                      | 70 c                       | 162                        | f1 bo                      | 29 1                       |                            | 100 |
| Res                                                                  | trizion                                                                                                    | i di ba                          | ase                        |                            |                            | Tip                        | o og                       | getto                      | =Ent                       | ità di                     | fine,                      | Li                         | ×   |
| 30 81                                                                | 89                                                                                                    | 02                               | 81                         | 81                         | nn                         | Ъ7                         | 34                         | 84                         | 8e                         | 6f                         | ca                         | a2                         | ~   |
| 20 03                                                                | 8b                                                                                                    | de                               | 03                         | 57                         | e6                         | 53                         | 1e                         | bd                         | 4a                         | 54                         | 3a                         | ce                         | -   |
| d7 at                                                                |                                                                                                    | 31                               | 00                         | 6Ъ                         | 2b                         | f5                         | <u>c9</u>                  | 74                         | e9                         | f8                         | a9                         | fc                         |     |
| d7 ai<br>89 bo                                                       | c c1                                                                                                    | 0.0                              | - A E -                    | Ce                         | 15                         | as                         | 7d                         | 31                         | 89                         | /d                         | 7b                         | 15                         |     |
| d7 ai<br>89 bo<br>1e 8f                                              | c c1<br>c9<br>/ f3                                                                                                    | 86<br>0e                         | 60                         | 12                         | ab                         | 20                         | 26                         | 7b                         | 51                         | 45                         | 31                         | 6h                         |     |
| d7 ai<br>89 bo<br>1e 8f<br>13 47<br>18 b2                            | c c1<br>c9<br>f3<br>c9                                                                                                    | 86<br>0e<br>1f                   | 6e<br>63                   | 42<br>2e                   | ab<br>a8                   | 2e<br>eb                   | 26<br>10                   | 7Ъ<br>67                   | 51<br>1e                   | d5<br>75                   | 31<br>d3                   | 6b<br>9e                   |     |
| d7 at<br>89 bc<br>1e 8t<br>13 47<br>18 b2<br>f5 66                   | c c1<br>c9<br>f3<br>c9<br>a6                                                                                                    | 86<br>0e<br>1f<br>94             | 6e<br>63<br>7d             | 42<br>2e<br>6f             | ab<br>a8<br>52             | 2e<br>eb<br>2b             | 26<br>10<br>af             | 7b<br>67<br>f1             | 51<br>1e<br>fb             | d5<br>75<br>05             | 31<br>d3<br>0d             | 6b<br>9e<br>9d             |     |
| d7 ai<br>89 bo<br>1e 8i<br>13 42<br>18 b2<br>15 66<br>47 d6          | c c1<br>c9<br>f3<br>c9<br>c9<br>c9<br>c9<br>c9<br>c4<br>c9<br>c4                                                                       | 86<br>0e<br>1f<br>94<br>d4       | 6e<br>63<br>7d<br>07       | 42<br>2e<br>6f<br>0a       | ab<br>a8<br>52<br>e1       | 2e<br>eb<br>2b<br>cf       | 26<br>10<br>af<br>f6       | 7b<br>67<br>f1<br>66       | 51<br>1e<br>fb<br>ae       | d5<br>75<br>05<br>78<br>db | 31<br>d3<br>0d<br>fe       | 6b<br>9e<br>9d<br>a6       | <   |
| d7 af<br>89 bc<br>1e 8f<br>13 47<br>18 b2<br>f5 66<br>47 d6<br>de b7 | c c1<br>c9<br>f3<br>c9<br>c9<br>a6<br>d4<br>f2                                                                                         | 86<br>0e<br>1f<br>94<br>d4<br>d3 | 6e<br>63<br>7d<br>07<br>9a | 42<br>2e<br>6f<br>0a<br>46 | ab<br>a8<br>52<br>e1<br>58 | 2e<br>eb<br>2b<br>cf<br>fc | 26<br>10<br>af<br>f6<br>1c | 7b<br>67<br>f1<br>66<br>6c | 51<br>1e<br>fb<br>ae<br>6c | d5<br>75<br>05<br>78<br>db | 31<br>d3<br>0d<br>fe<br>40 | 6b<br>9e<br>9d<br>a6<br>2d |     |

#### Chiave pubblica di seguito

: i caratteri che vengono mostrati devono corrispondere a quelli riportati

| 30 | 81 | 89 | 02 | 81 | 81 | 00 | b7 | 34 | 8d | 8e | бf | са | a2 |  |
|----|----|----|----|----|----|----|----|----|----|----|----|----|----|--|
| d7 | af | 8b | de | 03 | 57 | еб | 53 | 1e | bd | 4a | 54 | 3a | ce |  |
| 89 | bc | с1 | 31 | 0c | 6b | 2b | f5 | с9 | 74 | e9 | f8 | a9 | fc |  |
| 1e | 8f | с9 | 86 | 75 | ce | f5 | a3 | 7d | 37 | 89 | 7d | 7b | f5 |  |
| 13 | 47 | £3 | 0e | бe | 42 | ab | 2e | 26 | 7b | 51 | d5 | 31 | 6b |  |
| 18 | b2 | с9 | 1f | 63 | 2e | a8 | eb | 10 | 67 | 1e | 75 | d3 | 9e |  |
| f5 | 66 | aб | 94 | 7d | бf | 52 | 2b | af | f1 | fb | 05 | 0d | 9d |  |
| 47 | d6 | d4 | d4 | 07 | 0a | e1 | cf | £б | 66 | ae | 78 | fe | aб |  |
| de | b7 | f2 | d3 | 9a | 46 | 58 | fc | 1c | бc | бс | db | 40 | 2d |  |
| 97 | f4 | 54 | d6 | 81 | 36 | d9 | fc | a3 | 02 | 03 | 01 | 00 | 01 |  |
|    |    |    |    |    |    |    |    |    |    |    |    |    |    |  |
|    |    |    |    |    |    |    |    |    |    |    |    |    |    |  |

Si può proseguire, quindi, a verifica avvenuta, con l'installazione del certificato, la cui procedura varierà a secondo del browser usato dall'utente.

#### Installazione dei certificati -1 Internet Explorer

Dal menù "Strumenti" selezionare "Opzioni Internet" e nella scheda "Contenuto" attivare il pulsante "Certificati". Viene visualizzato l'archivio dei certificati già importati nel browser Internet Explorer.

|           |                                               |                                                           |                                                                                                    |                             | ?             |  |  |
|-----------|-----------------------------------------------|-----------------------------------------------------------|----------------------------------------------------------------------------------------------------|-----------------------------|---------------|--|--|
|           |                                               |                                                           | Prog                                                                                                 | rammi                       | Avanzate      |  |  |
| - Microso | ft Internet                                   | Explorer                                                  | otezione                                                                                             | Privacy                     | Contenuto     |  |  |
| Preferiti | Strumenti                                     | ?                                                         | oter visualizzar                                                                                     | re solo pagine il           | cui contenuto |  |  |
|           | Posta ele<br>Gestione<br>Sincroniz<br>Windows | ettronica e news<br>componenti aggiuntivi<br>za<br>Update | criteri di class                                                                                     | ficazione selezio<br>Attiva | Impostazioni  |  |  |
|           | Sun Java                                      | Console                                                   | ati per identificare in modo univoco se stessi,<br>ificazione e autori.<br>to SSL Certificati Autori |                             |               |  |  |
|           | Opzioni I                                     | nternet                                                   |                                                                                                    |                             |               |  |  |
|           |                                               | 連邦になります。世界                                                |                                                                                                    |                             |               |  |  |

Dalla scheda "Autorità di certificazione fonti attendibili" premere il tasto "Importa". Viene attivata la funzione di "Importazione guidata certificati".

| Cer | tificati                         |                           |                    |                         |
|-----|----------------------------------|---------------------------|--------------------|-------------------------|
| So  | opo designato:                   | ü>                        |                    |                         |
| A   | Altri utenti 🛛 Autorità di certi | ficazione intermedie Auto | rità di certifica: | zione fonti attendibili |
|     | Rilasciato a                     | Emesso da                 | Data di s          | Nome                    |
|     | ABA.ECOM Root CA                 | ABA.ECOM Root CA          | 09/07/2009         | DST (ABA.ECOM           |
|     | 🕮 Autoridad Certifica            | Autoridad Certificador    | 28/06/2009         | Autoridad Certifi       |
|     | 🕮 Autoridad Certifica            | Autoridad Certificador    | 29/06/2009         | Autoridad Certifi       |
|     | 🕮 Baltimore EZ by DST            | Baltimore EZ by DST       | 03/07/2009         | DST (Baltimore E        |
|     | 🕮 Belgacom E-Trust P             | Belgacom E-Trust Prim     | 21/01/2010         | Belgacom E-Trus         |
|     | 🔛 C&W HKT SecureN                | C&W HKT SecureNet         | 16/10/2009         | CW HKT Secure           |
|     | 🔛 C&W HKT SecureN                | C&W HKT SecureNet         | 16/10/2009         | CW HKT Secure           |
|     | C&W HKT SecureN                  | C&W HKT SecureNet         | 16/10/2010         | CW HKT Secure           |
|     | C&W HKT SecureN                  | C&W HKT SecureNet         | 16/10/2009         | CW HKT Secure           |
|     |                                  |                           |                    |                         |
|     | Importa Esporta                  | Rimuovi                   |                    | Avanza                  |

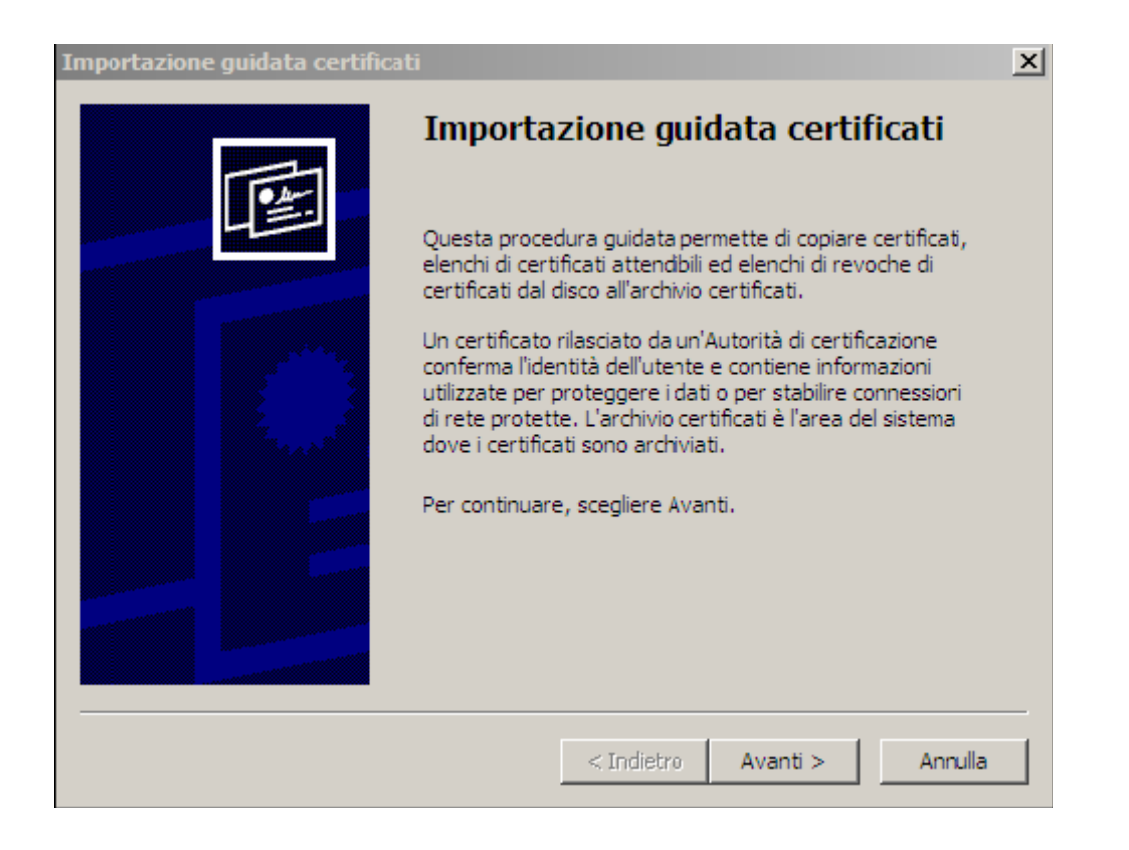

Selezionare il certificato precedentemente scaricato e premere il tasto "Avanti" fin quando non compare la finestra di "Completamento dell'Importazione guidata certificati". Premere "Fine" per completare l'istallazione.

| Importazione guidata certificati                                                  |
|-----------------------------------------------------------------------------------|
| File da importare                                                                 |
| Specificare il file da importare.                                                 |
|                                                                                   |
| Nome file:                                                                        |
| d:\dati\Work\caApplBI.cer                                                         |
|                                                                                   |
| Nota: è possibile memorizzare più certificati in un singolo file nei seguenti for |
| Scambio di informazioni personali - PKCS #12 (*.PFX, .P12)                        |
| Standard di sintassi dei messaggi crittografati - Certificati PKCS #7 (.P7B]      |
| Archivio certificati serializzati Microsoft (*.SST)                               |
|                                                                                   |
|                                                                                   |
|                                                                                   |
|                                                                                   |
|                                                                                   |
| < Indietro Avanti >                                                               |
|                                                                                   |

| Importazione guidata certificati                                                                                                    |
|----------------------------------------------------------------------------------------------------|
| Archivio certificati                                                                                                    |
| Gli archivi certificati sono le aree del sistema dove i certificati sono archiviati.                                                                                                    |
| L'archivio certificati può essere selezionato automaticamente dal sistema op<br>possibile specificare il percorso per il certificato.<br>O Selezionare automaticamente l'archivio certificati secondo il tipo di cer<br>O Mettere tutti i certificati nel seguente archivio |
| Archivio certificati:                                                                                                    |
| Autorità di certificazione fonti attendibili Sf                                                                                                    |
|                                                                                                    |
|                                                                                                    |
|                                                                                                    |
|                                                                                                    |
|                                                                                                    |
|                                                                                                    |
| < Indietro Avanti >                                                                                                    |

| Importazione guidata certifica | ti                                                                                                    |
|--------------------------------|----------------------------------------------------------------------------------------------------|
|                                | Completamento dell'Importazione<br>guidata certificati                                                                                              |
|                                | Importazione guidata certificati completata.                                                                                                    |
|                                | Impostazioni selezionate:<br>Archivio certificati scelto dall'utente Autorità di certificaz<br>Contenuto Certificato<br>Nome fle d:\dati\Work\caApp |
|                                | < Indietro Fine Annulla                                                                                                    |

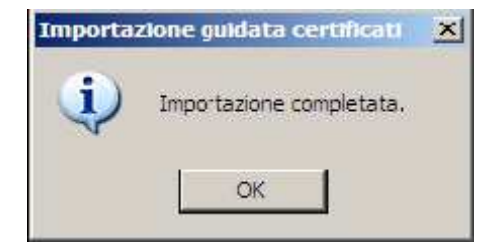

### Installazione dei certificati -2 Mozilla Firefox

Dal menù "Strumenti" selezionare "Opzioni" e nella scheda "Avanzate" premere il pulsante "Mostra certificati". Viene visualizzato l'archivio dei certificati già importati in Mozilla Firefox.

| - Mozilla Firefox             |                            |                                        |                  |
|-------------------------------|----------------------------|----------------------------------------|------------------|
| ronologia S <u>e</u> gnalibri | <u>S</u> trumenti          | 2                                      |                  |
| 🚺 🎝 🦉 http                    | Cerca su                   | ul web                                 | Ctrl+K           |
| a 🗾                           | Downloa<br>Compon          | a <u>d</u><br>Ienti <u>a</u> ggiuntivi | Ctrl+J           |
| Ê                             | <u>C</u> onsole<br>Informa | degli errori<br>zioni sulla pagina     | Ctrl+Maiusc+J    |
|                               | Elimina i<br>Opzioni       | dati personali<br>di IE Tab            | Ctrl+Maiusc+Canc |
|                               | Opzioni.                   |                                        |                  |

| Principale   | Schede                      | Contenuti                                                                                                    | Applicazioni                                                                                                    | Privacy              | Sicurezza | Avanzati |
|--------------|-----------------------------|----------------------------------------------------------------------------------------------------|----------------------------------------------------------------------------------------------------|----------------------|-----------|----------|
| Principale   | Schede                      | Contenuti                                                                                                    | Applicazioni                                                                                                    | Privacy              | Sicurezza | Avanzate |
| Sonorala   I |                             | ornamenti C                                                                                                    | ifiatura                                                                                                    |                      |           |          |
|              | cere   Aggir                | unamenu s                                                                                                    |                                                                                                    |                      |           |          |
| - Protocol   | i i                         |                                                                                                    |                                                                                                    |                      |           |          |
| in Stocos    | na<br>sasananan             |                                                                                                    |                                                                                                    |                      |           |          |
| V Usa        | SSL 3.0                     |                                                                                                    | R                                                                                                    | Usa TLS 1            | 0         |          |
| Succe and    |                             |                                                                                                    |                                                                                                    |                      |           |          |
| Certifica    | ti                          |                                                                                                    |                                                                                                    |                      |           |          |
| Ouando       | un sito web                 | richiede il mio                                                                                                | certificato pers                                                                                                    | ionale:              |           |          |
| Quanticity   |                             |                                                                                                    |                                                                                                    | in the second        | 2         |          |
| G Solo       | NAME AND ADDRESS OF TAXABLE | the second second second second second second second second second second second second second second second s | and the second second se |                      |           |          |
| @ Sele       | zionane un                  | o automatican                                                                                                  | iente Gruni                                                                                                    | eai <u>og</u> ni voi | 60        |          |
| @ Sele       | zionane uni                 | o automatican                                                                                                  | iente to uni                                                                                                    | eal <u>o</u> gni voi | La        |          |

Dalla scheda "Autorità" attivare la funzione "Importa". Selezionare il certificato precedentemente scaricato e premere il tasto "Apri".

| Ges  | stione certificat                          |                     |               |                               |                        |   |         | _0 | X      |
|------|--------------------------------------------|---------------------|---------------|-------------------------------|------------------------|---|---------|----|--------|
| Cert | ificati personali   I                      | Persone Server      | Autorità      | Altro                         |                        |   |         |    |        |
| Si   | possiedono certific                        | ati che identificar | no le seguen  | ti Autorità di                | Certificazione:        |   |         |    | AT REI |
| N    | lome certificato<br>Selezionare il fil     | e contenente i      | certificati i | )isnositivo di<br>della CA da | sicirezza<br>Importare |   |         | 1  | 2 1 1  |
|      | Cerca in:                                  | Work                |               |                               | -                      | G | 1 😕 🎞 - |    |        |
|      | Documenti<br>recenti<br>Desktop            | CaAppiBI.ce         | r             |                               |                        |   |         |    |        |
|      | Risorse del<br>computer<br>Risorse di rete | Nome file:          |               |                               |                        |   |         | Aţ | n      |

Attivare il check-box in figura e premere "OK".

| Download certificato                                                                                                    |
|----------------------------------------------------------------------------------------------------|
| È stato richiesto di dare fiducia a una nuova Autorità di Certificazione (CA).                                                                           |
| Considerare affidabile "Autorità di Certificazione (senza nome)" per i seguenti utilizzi?                                                                |
| Dai fiducia a questa CA per l'identificazione di siti web.                                                                                               |
| 🔲 Dai fiducia a questa CA per l'identificazione di utenti di posta.                                                                                      |
| 🔲 Dai fiducia a questa CA per l'identificazione di produttori software.                                                                                  |
| Prima di dare fiducia a questa CA per un qualsiasi scopo, è consigliabile esaminare il su<br>le politiche e procedure da essa adottate (se disponibili). |
| Visualizza Esamina certificato CA                                                                                                    |
| ОК                                                                                                    |